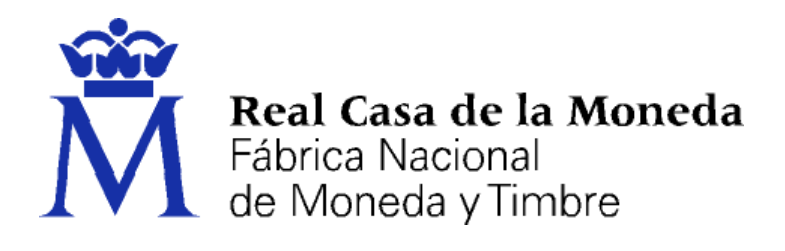

# DIRECCIÓN DE SISTEMAS DE INFORMACIÓN DEPARTAMENTO CERES

# PRESENTACIÓN DE OFERTAS DE EMPLEO

|                | NOMBRE                | FECHA      |
|----------------|-----------------------|------------|
| Elaborado por: | Soporte Técnico Ceres | 08/03/2016 |
| Revisado por:  |                       |            |
| Aprobado por:  |                       |            |

|         | HISTÓRICO DEL DOCUMENTO |                        |                 |  |  |
|---------|-------------------------|------------------------|-----------------|--|--|
| Versión | Fecha                   | Descripción            | Autor           |  |  |
| 1.0     | 08/03/2016              | Creación del documento | Soporte Técnico |  |  |
|         |                         |                        |                 |  |  |
|         |                         |                        |                 |  |  |

Referencia: Documento clasificado como: *Público* 

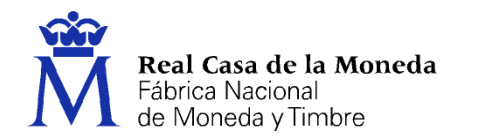

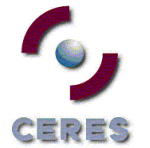

| 1. | Introduce  | ción                                                                   | 3 |
|----|------------|------------------------------------------------------------------------|---|
| 2. | Configur   | ación de los navegadores                                               | 3 |
| 2  | .1. Inte   | rnet Explorer                                                          | 3 |
|    | 2.1.1.     | Agregar sitios de confianza                                            | 3 |
| 2  | .2. Moz    | zilla Firefox                                                          | 4 |
|    | 2.2.1.     | Instalación de los certificados raíces                                 | 4 |
|    | 2.2.2.     | Instalación del complemento de firma                                   | 5 |
| 3. | Instalar y | configurar Java                                                        | 6 |
|    | 3.1.1.     | Añadir en los sitios de seguridad de JAVA la página web de la FNMT-RCM | 6 |
|    | 3.1.2.     | Instalación del certificado raíz en Java                               | 7 |

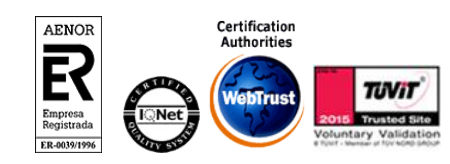

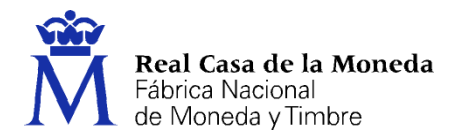

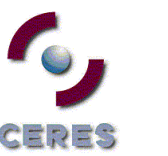

## 1. INTRODUCCIÓN

Este manual se presenta como una ayuda en la correcta configuración de los navegadores para inscribirse ofertas de empleo público a través de la SEDE de la FNMT-RCM.

## 2. CONFIGURACIÓN DE LOS NAVEGADORES

Los navegadores compatibles para inscribirse en las ofertas de empleo de la SEDE dela FNMT-RCM son todos aquellos que soporten JAVA. Este manual explica la configuración de los dos más habituales, Internet Explorer y Mozilla Firefox. A continuación detallamos la configuración para cada uno de ellos.

Chrome no soporta JAVA en sus últimas versiones.

## 2.1. INTERNET EXPLORER

#### 2.1.1. Agregar sitios de confianza

- En el navegador Internet Explorer, vaya a Herramientas/Opciones de Internet/Seguridad.
- Pulsar en "Sitios de Confianza" y a continuación pulsar en "Sitios".
- Abajo, desmarcar la opción de "Requerir comprobación del servidor (https://) para todos los sitios de la zona"
- En el cuadro de texto "Agregar este sitio Web a la zona": tendremos que agregar las siguientes URLs https://\*.fnmt.es, https://\*.fnmt.gob.es

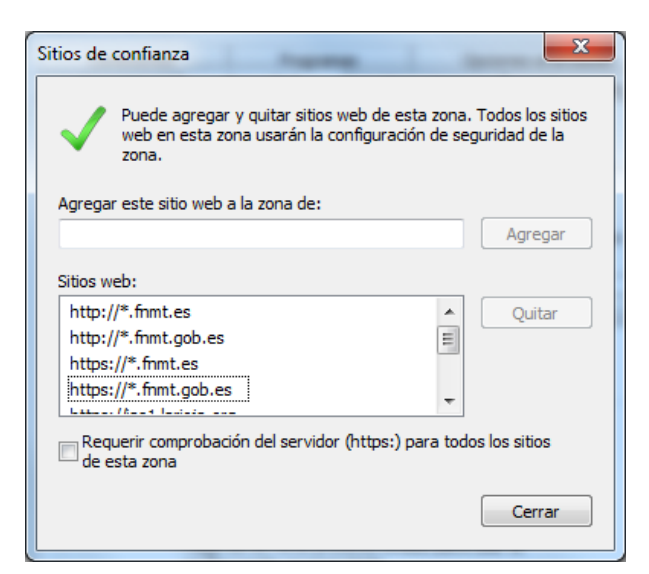

- Cerrar la ventana.
- Cerrar el navegador para que se apliquen los cambios.

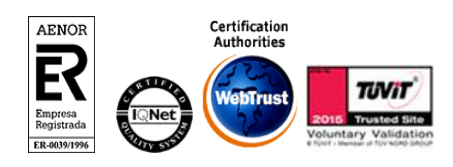

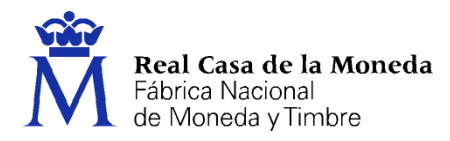

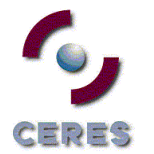

## 2.2. MOZILLA FIREFOX

Se requiere tener instalada la última versión de Mozilla Firefox.

## 2.2.1. Instalación de los certificados raíces.

Descargue los siguientes certificados raíces en su disco duro.

Descarga AC Raíz FNMT-RCM

Descarga certificado FNMT Clase 2 CA

Descarga certificado AC FNMT Usuarios

Deberá acceder a Herramientas/ Opciones/ Avanzado/ Certificados/ Ver certificados.

NOTA: En MAC la ruta es Firefox/ Preferencias/ Avanzado/ Cifrado o Certificados/ Ver Certificados.

NOTA: En LINUX la ruta es Editar/ Preferencias/ Avanzado/ Cifrado o Certificados/ Ver Certificados.

Seleccione la pestaña autoridades, y pulse el botón importar.

Seleccione la ubicación del certificado raíz, "AC\_Raiz\_FNMT-RCM\_SHA256.cer" y pulse el botón abrir.

Marque las 3 casillas correspondientes a los diferentes propósitos y pulse el botón aceptar.

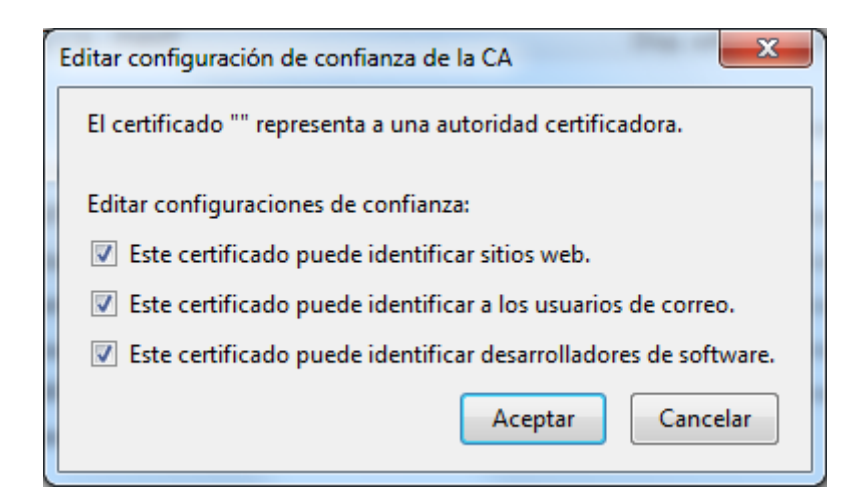

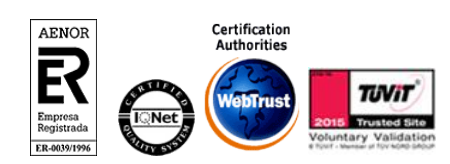

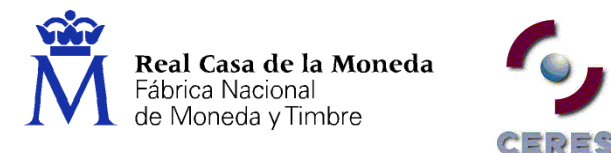

Realice los mismos pasos para el certificado FNMTClase2CA.cer y para AC\_FNMT\_Usuarios.

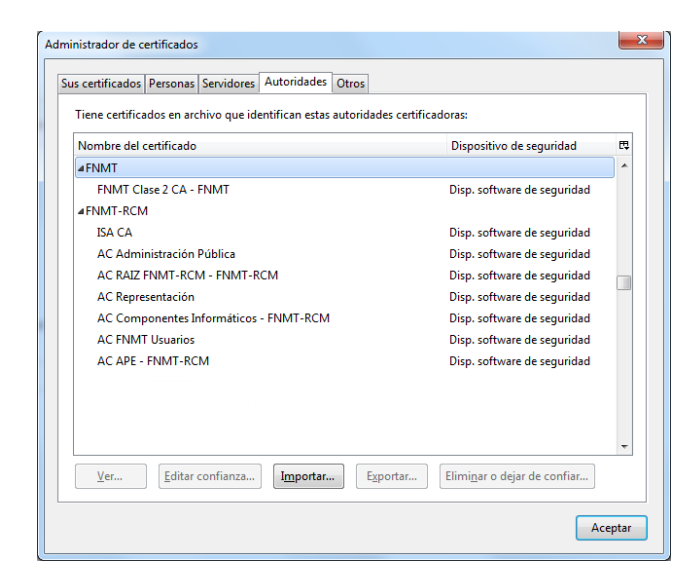

## 2.2.2. Instalación del complemento de firma

Abrir con Firefox la siguiente dirección https://addons.mozilla.org/es/firefox/addon/signtextjs-plus/

Agregar el complemento signTextJS a Firefox.

|   | Complemento<br>Extensiones temas colecciones más                                     | Registrarse o Conectarse | Otras aplicaciones                             | mozilla                                              |
|---|--------------------------------------------------------------------------------------|--------------------------|------------------------------------------------|------------------------------------------------------|
| Û | signTextJS plus DB6<br>por <u>JaSP</u><br>window.crypto.signText replacement plus en | hancements               | ★★★<br><u>7 valo</u><br><u>usuari</u><br>15.14 | r <u>aciones de los</u><br>i <u>os</u><br>I usuarios |
|   | + Agregar a Firefox                                                                  |                          |                                                |                                                      |
|   |                                                                                      |                          |                                                |                                                      |

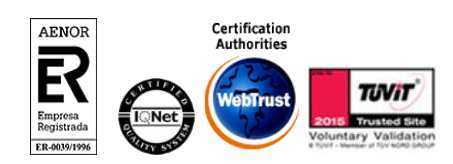

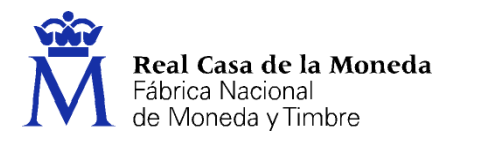

## 3. INSTALAR Y CONFIGURAR JAVA

Puede bajar la última versión de java en https://www.java.com/es/download/

## 3.1.1. Añadir en los sitios de seguridad de JAVA la página web de la FNMT-RCM.

CERES

Panel de Control /JAVA /Pestaña Seguridad/ Botón "Editar lista de sitios..". / pulsamos en Agregar, añadimos https://registro.fnmt.gob.es (pulsamos Enter para finalizar la introducción).

| 🛃 Lista de excepciones de sitios                                                                                                    | 3 |
|----------------------------------------------------------------------------------------------------|---|
| Las aplicaciones iniciadas desde los sitios que se enumeran a continuación se podrán ejecutar después d<br>las peticiones de datos de seguridad apropiadas. | 2 |
| Ubicación                                                                                                    | 1 |
| https://registro.fnmt.gob.es                                                                                                    |   |
|                                                                                                    |   |
|                                                                                                    |   |
|                                                                                                    |   |
|                                                                                                    |   |
|                                                                                                    |   |
| Agregar Eliminar                                                                                                    | ] |
| Us protocolos FILE o HTTP se consideran un riesgo para la seguridad.<br>Se recomienda el uso de sitios HTTPS si están disponibles.                          |   |
| Aceptar Cancelar                                                                                                    |   |

Pulsamos Aceptar para cerrar la ventana y a continuación pulsamos el botón "Restaurar Peticiones de Datos de Seguridad". Finalmente pulsamos Aceptar.

| 😰 Panel de Control de Java                                                                                                    |
|----------------------------------------------------------------------------------------------------|
| General Actualizar Java Seguridad Avanzado                                                                                                    |
| ☑ Activar el contenido Java en el explorador                                                                                                    |
|                                                                                                    |
| Nivel de seguridad de las aplicaciones que no están en la lista de excepción de sitios                                                                                                    |
| Muv Alta                                                                                                    |
| Solo se podrán ejecutar las anlicaciones Tava identificadas con un certificado de una autoridad                                                                                                    |
| de certificación de confianza y solo si el certificado se puede verificar como no revocado.                                                                                                    |
| Alţa                                                                                                    |
| Se podrán ejecutar las aplicaciones Java identificadas con un certificado de una autoridad de<br>certificación de confianza, incluso si no se puede verificar el estado de revocación del<br>certificado. |
| Lista de excepciones de sitios<br>Las aplicaciones iniciadas desde los sitios que se enumeran a continuación se podrán ejecutar<br>descusés de las peticiones de datos de securidad apropiadas.           |
| https://registro.frmt.gob.es                                                                                                    |
| Restaurar Peticiones de Datos de Seguridad Gestionar Certificados                                                                                                    |
| Aceptar Cancelar Aplicar                                                                                                    |

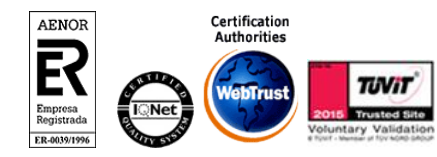

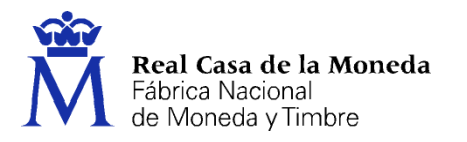

## 3.1.2. Instalación del certificado raíz en Java

Descargue el siguiente certificado raíz en su disco duro (en caso de que no lo tenga ya descargado).

#### Descarga AC Raíz FNMT-RCM

Panel de Control/ JAVA/ Pestaña Seguridad/ botón "Gestionar Certificados"

| 🔹 Panel de Control de Java                                                                                                    |
|----------------------------------------------------------------------------------------------------|
| General Actualizar Java Seguridad Avanzado                                                                                                    |
| 📝 Activar el contenido Java en el explorador                                                                                                    |
| Nivel de seguridad de las aplicaciones que no están en la lista de excepción de sitios                                                                                                    |
| © Muy Alta                                                                                                    |
| Solo se podrán ejecutar las aplicaciones Java identificadas con un certificado de una autoridad<br>de certificación de confianza y solo si el certificado se puede verificar como no revocado.                                                                                                    |
| Alta Alta |
| Se podrán ejecutar las aplicaciones 3kvia identificadas con un certificado de una autoridad de<br>certificación de confienza, incluso si no se puede verificar el estado de revocación del<br>certificado.                                                                                                    |
| Lista de excepciones de sitios<br>Las aplicaciones iniciadas desde los sitos que se enumeran a continuación se podrán ejecutar<br>después de las peticiones de datos de seguridad apropiadas.<br>https://registro.fmt.gob.es                                                                                                    |
| Restaurar Peticiones de Datos de Seguridad     Gestionar Certificados                                                                                                    |
| Aceptar Cancelar Aplicar                                                                                                    |

Elegimos Tipo de Certificado "CA Firmante" y en la pestaña Usuario seguiremos los siguientes pasos:

Pulse el botón Importar y seleccione la ubicación del certificado raíz, "AC\_Raiz\_FNMT-RCM\_SHA256.cer", pulse el botón abrir.

Se quedará instalado el certificado raíz en el almacén de Java.

ER-0039/199

| Certificados                        |                                           | ×      |
|-------------------------------------|-------------------------------------------|--------|
| Tipo de Certificado: CA de Firmante |                                           | •      |
| Usuario Sistema                     |                                           |        |
| Emitido para                        | Emitido por                               |        |
| FNMT-RCM AC RAIZ FNMT-RCM           | FNMT-RCM AC RAIZ FNMT-RCM                 |        |
| AC FNMT Usuarios                    | FNMT-RCM AC RAIZ FNMT-RCM                 |        |
| FNMT FNMT Clase 2 CA                | FNMT FNMT Clase 2 CA                      |        |
|                                     |                                           | -      |
| <u>I</u> mportar                    | oortar Eli <u>m</u> inar Detalles         |        |
| Importar Ext                        | portar Eli <u>m</u> inar <u>D</u> etalles | Cerrar |